## Elección de plaza de servicio social

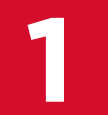

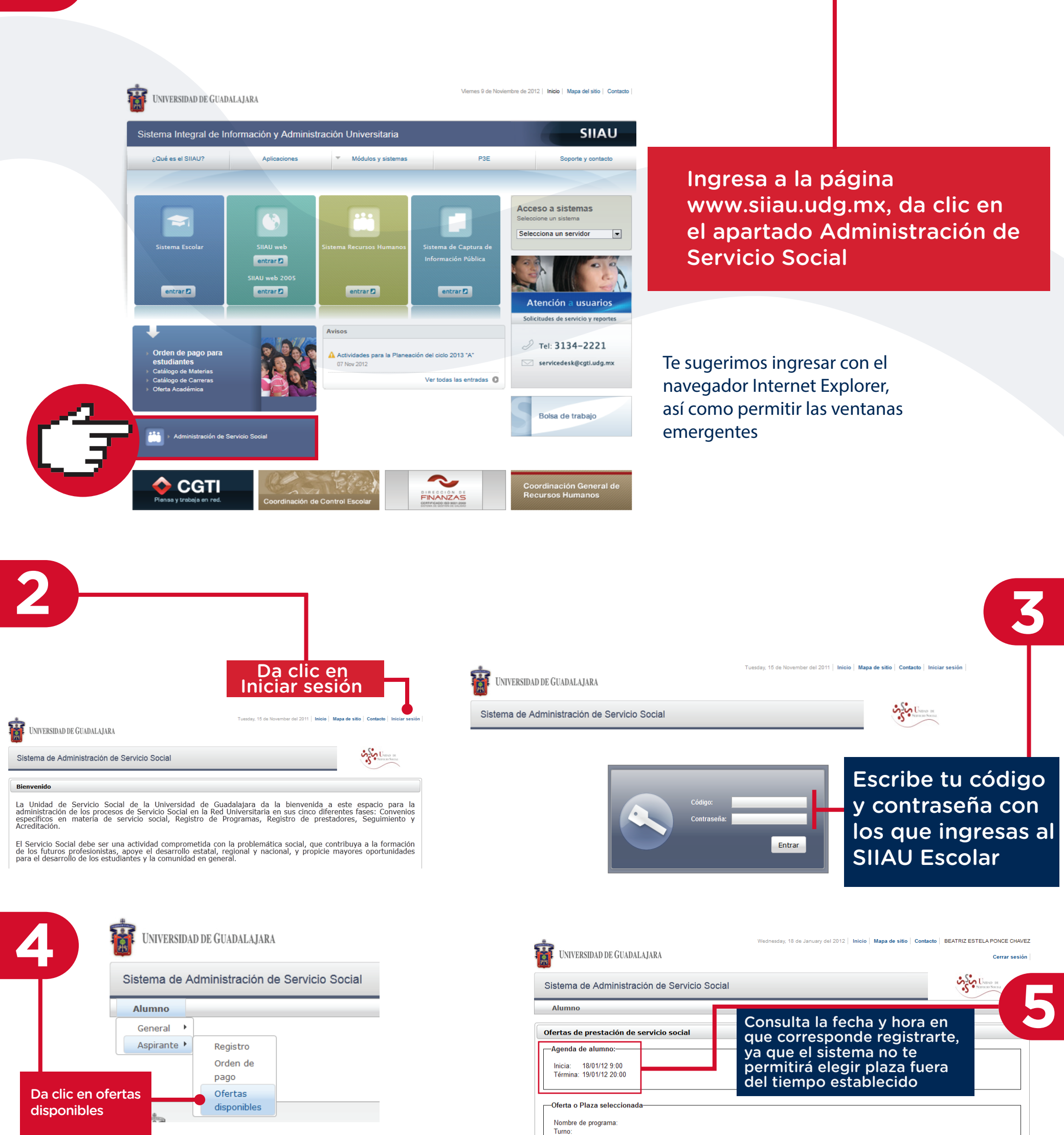

| stado d | e ofertas o | lisponibles:                                           |                                                                                            |
|---------|-------------|--------------------------------------------------------|--------------------------------------------------------------------------------------------|
|         |             | (1 de                                                  | 4) 🖂 📢 1234                                                                                |
| Centro  | Carrera     | Dependencia                                            | Programa                                                                                   |
| SUV     | EDU         | Escuela Preparotoria Nº 13                             | Programa de mejora continúa para<br>la calidad de los servicios que<br>ofrece la preparato |
| SUV     | EDU         | Escuela Preparotoria Nº 13                             | Programa de mejora continúa para<br>la calidad de los servicios que<br>ofrece la preparato |
| SUV     | EDU         | Unidad de Apoyo a<br>Comunidades Indígenas.            | Iniciación a la Práctica Profesional<br>por Interacción Comunitaria.                       |
| SUV     | EDU         | Departamento de Estudios<br>Políticos                  | Programa de apoyo a<br>investigadores                                                      |
| SUV     | EDU         | Sistema de Universidad<br>Virtual                      | Programa de apoyo a estudiantes<br>de primer ingreso del Bachillerato                      |
| SUV     | EDU         | Sistema de Universidad<br>Virtual                      | Programa de apoyo a estudiantes<br>con problemas de aprendizaje y<br>discapacidad motriz   |
| SUV     | EDU         | Sistema de Universidad<br>Virtual                      | Programa de Apoyo a estudiantes<br>en artículo 34 del Bachillerato                         |
| SUV     | EDU         | MODULO SAN IGNACIO<br>CERRO GORDO                      | APOYO ADMINISTRATIVO. Contro<br>escolar.                                                   |
| SUV     | EDU         | PREPARATORIA<br>REGIONAL DE<br>AHUALULCO DE<br>MERCADO | APOYO ACADEMICO,<br>ADMINISTRATIVO Y DIFUSION<br>DEL REGLAMENTO INTERNO                    |
| SUV     | EDU         | AYUNTAMIENTO DE<br>GUADALAJARA                         | APOYO ADMINISTRATIVO<br>(UNIVERSIDAD VIRTUAL)                                              |
|         |             | (1 de                                                  | 4) a a 1234                                                                                |

| Términa: 19/01/12 20:00                                                                                       |   | del tiempo esta |
|----------------------------------------------------------------------------------------------------|---|-----------------|
| Oferta o Plaza seleccionada<br>Nombre de programa:<br>Turno:<br>Desde:<br>Hasta:<br>Fecha y Hora de registro: | a |                 |

Listado de ofertas disponible

|        |         | (1 de 4                    | ) 1 < 1 2 3 4                                                                              | ▶> ►1 <b>10 ▼</b> |       |       |                     |
|--------|---------|----------------------------|--------------------------------------------------------------------------------------------|-------------------|-------|-------|---------------------|
| Centro | Carrera | Dependencia                | Programa                                                                                   | Turno             | Desde | Hasta | Lugares disponibles |
| SUV    | EDU     | Escuela Preparotoria Nº 13 | Programa de mejora continúa para<br>la calidad de los servicios que<br>ofrece la preparato | VESPERTINO        | 00:00 | 00:00 | 1                   |
| SUV    | EDU     | Escuela Preparotoria Nº 13 | Programa de mejora continúa para<br>la calidad de los servicios que<br>ofrece la preparato | MATUTINO          | 00:00 | 00:00 | 1                   |

| Centro | Carrera | Dependencia                                                                       | Programa                                      | Turno                               |      |
|--------|---------|-----------------------------------------------------------------------------------|-----------------------------------------------|-------------------------------------|------|
| SUV    | EDU     | AYUNTAMIENTO MUNICIPAL DE<br>LAGOS DE MORENO                                      | ESTADISTICAS DE<br>INFORMACIÓN                | VESPERTINO                          |      |
| SUV    | EDU     | SECRETARIA DE EDUCACIÓN<br>JALISCO (SEJ)                                          | PROYECTOS EN<br>DIFERENTES AREAS DE<br>LA SEJ | MATUTINO                            | 08:  |
| SUV    | EDU     | SECRETARIA DE EDUCACIÓN<br>JALISCO (SEJ)                                          | PROYECTOS EN<br>DIFERENTES AREAS DE<br>LA SEJ | VESPERTINO                          | 12:1 |
| SUV    | EDU     | Patronato de las Fiestas de<br>Octubre de la Zona Metropolitana<br>de Guadalajara | Fiestas de Octubre Edición<br>2012            | MATUTINO                            | 05   |
| SUV    | EDU     | Patronato de las Fiestas de<br>Octubre de la Zona Metropolitana<br>de Guadalajara | Fiestas de Octubre Edición<br>2012            | VESPERTINO                          | 14:1 |
| SUV    | EDU     | Rectoria General                                                                  | Apoyo Administrativo                          | ΜΑΤΗΤΙΝΟ                            | 08-1 |
| SUV    | EDU     | Sistema de Universidad Virtual<br>Unidad de Promoción                             | Promocion de Program<br>Educativos en UDGVI   | ecciona la plaz<br>nterés y da clic | a de |
| SUV    | EDU     | SECRETARIA DE EDUCACIÓN<br>JALISCO (SEJ)                                          | TALLERES PARA NIÑ<br>3 A 10 AÑOS EN LAS REG   | gistrarme a ofe                     | rta  |
| SUV    |         | CONTROL ESCOLAR UDG<br>VIRTUAL                                                    | APOYO ADMINISTRATIVO<br>CONTROL ESCOLAR       | MATUTINO                            | 10:1 |
| SUV    |         | CONTROL ESCOLAR UDG                                                               | APOYO ADMINISTRATIVO<br>CONTROL ESCOLAR       | VESPERTINO                          | 16:1 |
|        |         | (3 de 4)                                                                          | IN IN 1234                                    | ► 10 ▼                              |      |
|        |         |                                                                                   |                                               |                                     |      |
|        |         |                                                                                   |                                               |                                     |      |

| e ofertas dispor                                      | ibles:(3 d                                                                                           |   | Objetivos:                                                                 | de asistencia<br>Apoyo en la p<br>organización,<br>y evaluación d<br>actividades<br>correspondier<br>Fiestas de Od<br>2012, brindan<br>soporte en el<br>eficaz y eficie<br>operaciones e |
|-------------------------------------------------------|----------------------------------------------------------------------------------------------------|---|----------------------------------------------------------------------------|----------------------------------------------------------------------------------------------------|
| Carrera Dep                                           | endencia                                                                                             |   |                                                                            | áreas que inte<br>Patronato.                                                                                                    |
| EDU AYU                                               | JNTAMIENTO MUNICIF<br>SOS DE MORENO                                                                  |   | Área de<br>asignación:                                                     | Administració                                                                                                    |
| EDU SEC                                               | CRETARIA DE EDUCA(<br>ISCO (SEJ)                                                                     |   | Áctividades:                                                               | Planeación de<br>actividades de<br>Mayo. Organi<br>ejecución de<br>de Junio a Oc                                                                                                    |
| EDU JAL                                               | ISCO (SEJ)                                                                                           |   |                                                                            | Evaluación de<br>actividades de<br>Noviembre y l                                                                                                    |
| EDU Patr<br>de C<br>EDU El si<br>EDU desp<br>EDU desp | onato de las Flestas d<br>ubre de la Zona Metrop<br>Guadalajara<br>stema<br>blegará los<br>alles del |   | Capacitación:                                                              | La capacitaci<br>colaboradores<br>social se real<br>manera perm<br>cargo de cadá<br>titulares de ár<br>que realicen l<br>actividades pr<br>área de asign                                 |
| EDU Si tu<br>corr                                     | grama.<br>1 elección es<br>ecta, da clic<br>Registrarme                                              |   | Ápoyo<br>ecónomico:<br>Descripción<br>del apoyo:                           | No                                                                                                    |
|                                                       | тим                                                                                                  | Г | -Oferta                                                                    |                                                                                                    |
|                                                       | (3 d                                                                                                 | - | Centro: SUV<br>Carrera: EDU<br>Turno: MATU<br>Desde. 09:00<br>Hasta: 14:00 | JTINO                                                                                                    |
|                                                       |                                                                                                    | • | Registrarme                                                                | Cancelar                                                                                                    |

|                           | de asistencia social.                                                                                                    |        |
|---------------------------|----------------------------------------------------------------------------------------------------|--------|
| Objetivos:                | Apoyo en la planeación,<br>organización, ejecución<br>y evaluación de las<br>actividades<br>correspondientes a las<br>Fiestas de Octubre<br>2012, brindando el<br>soporte en el desarrollo<br>eficaz y eficiente de las<br>operaciones en todas las<br>áreas que integran el<br>Patronato. | 10 -   |
| Area de<br>asignación:    | Administración                                                                                                    | INO    |
| Áctividades:              | Planeación de<br>actividades de Enero a<br>Mayo. Organización y<br>ejecución de actividades<br>de Junio a Octubre.                                                                                                    |        |
|                           | actividades durante<br>Noviembre v Diciembre.                                                                                                    |        |
| Capacitación:             | La capacitación de los<br>colaboradores de servicio<br>social se realiza de<br>manera permanente a<br>cargo de cada uno de los<br>titulares de área, a fin de<br>que realicen las<br>actividades propias del<br>área de asignación.                                                        |        |
| Apoyo<br>ecónomico:       | No                                                                                                    | 2      |
| Descripción<br>del apoyo: |                                                                                                    | )      |
| -Oferta                   |                                                                                                    |        |
| Centro: SUV               |                                                                                                    |        |
| Carrera: EDU              |                                                                                                    | 10 .   |
| Turno: MATI               | JTINO                                                                                                    |        |
| Desde. 09:00              | )                                                                                                    |        |
| Hasta: 14:00              | )                                                                                                    | a ofer |

| Desde:<br>Hasta:<br>Fecha y I | Hora de regi           | 09:00 Se<br>14:00 istro: 18/01/12 10:17                                                                 | desplegará un<br>iHEC                                                                          | aviso con<br>HO! | la ley | enda           |                     | Te has registrad<br>a la oferta selec |
|-------------------------------|------------------------|----------------------------------------------------------------------------------------------------|------------------------------------------------------------------------------------------------|------------------|--------|----------------|---------------------|---------------------------------------|
| istado d                      | e ofertas d<br>Carrera | isponibles:                                                                                             | re e 1234                                                                                      | → → 10 ▼         | Desde  | Hasta          | Lugares disponibles |                                       |
| 0011110                       | EDU                    | AYUNTAMIENTO MUNICIPAL DE                                                                               | ESTADISTICAS DE                                                                                | VESPERTINO       | 15:00  | 19:00          | 2                   |                                       |
| SUV                           | EDU                    | LAGOS DE MORENO                                                                                         | INFORMACIÓN                                                                                    |                  |        |                |                     |                                       |
| SUV<br>SUV                    | EDU                    | LAGOS DE MORENO<br>SECRETARIA DE EDUCACIÓN<br>JALISCO (SEJ)                                             | PROYECTOS EN<br>DIFERENTES AREAS DE<br>LA SEJ                                                  | MATUTINO         | 08:00  | 14:00          | 19                  |                                       |
| SUV<br>SUV<br>SUV             | EDU<br>EDU             | LAGOS DE MORENO<br>SECRETARIA DE EDUCACIÓN<br>JALISCO (SEJ)<br>SECRETARIA DE EDUCACIÓN<br>JALISCO (SEJ) | PROYECTOS EN<br>DIFERENTES AREAS DE<br>LA SEJ<br>PROYECTOS EN<br>DIFERENTES AREAS DE<br>LA SEJ | MATUTINO         | 08:00  | 14:00<br>19:00 | 19<br>5             |                                       |

Posterior a la elección de tu plaza recibirás un correo en el que se te informa del envío de tu oficio de comisión. Podrás comenzar tu servicio social hasta que la dependencia receptora te haya proporcionado la fecha de inicio

serviciosocial@udgvirtual.udg.mx +52 (33) 3268 8888, ext. 18967

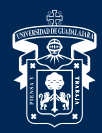

## UNIVERSIDAD DE GUADALAJARA

Red Universitaria e Institución Benemérita de Jalisco

ofert

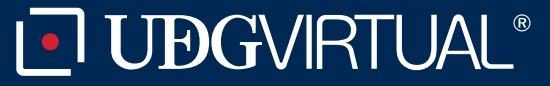

Código: APDC-64; Revisión 0; Fecha: 25 de julio de 2018